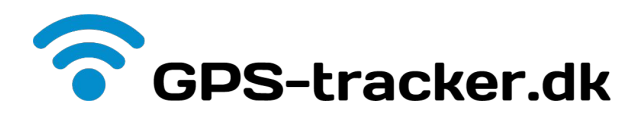

# Flådestyring & kørebog

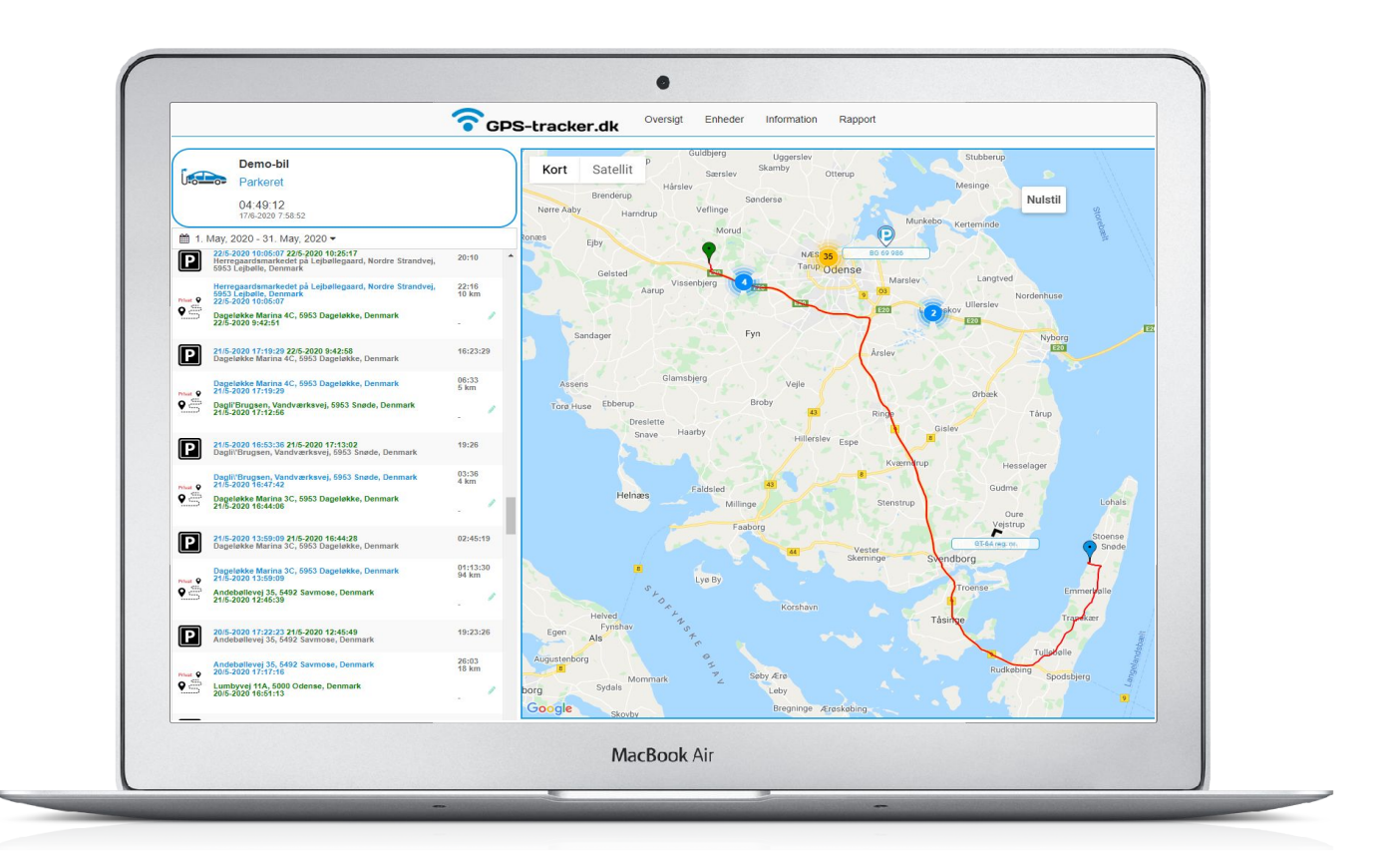

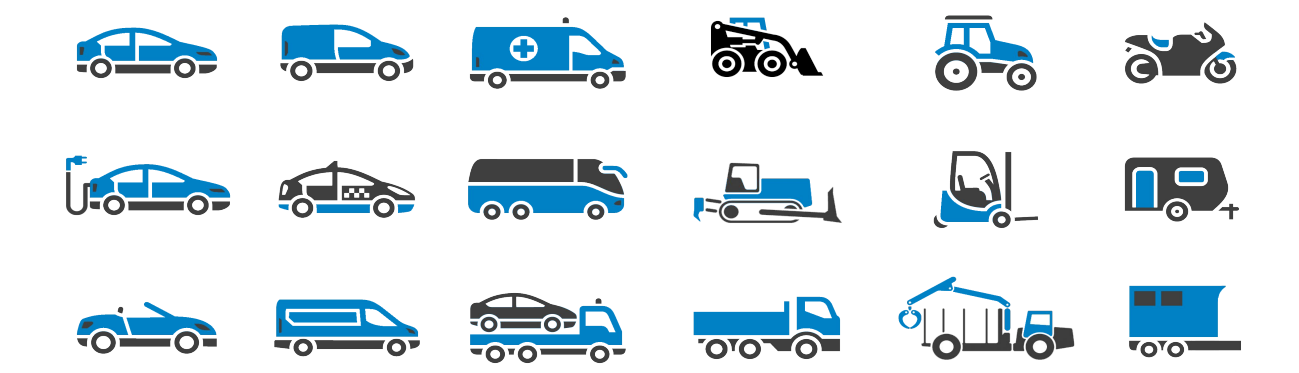

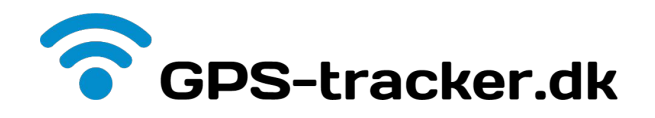

# Flådestyring og GPS kørebog

### Tillykke med din flådestyring og kørebog

Du har hermed modtaget GPS'er fra GPS-Tracker.dk som er klargjort og prøvekørt før leveringen, således sikrer vi at de virker ved modtagelsen og der ikke er fejl eller mangler. Du modtager ligeledes brugernavn og adgangskode på email, som du skal bruge til at logge dig ind med på vores server.

### Fordele

- GPS live-sporing af køretøjer, maskiner og trailere.
- Kort over alle enheder hvor de befinder sig og har været.
- Trackere fra Teltonika i professionel EU kvalitet.
- Livsvarig garanti og 12 måneders historik.
- Visning på mobil, tablet eller Desktop
- Brugervenlig rapportudskrivning.
- Ingen binding på abonnement.

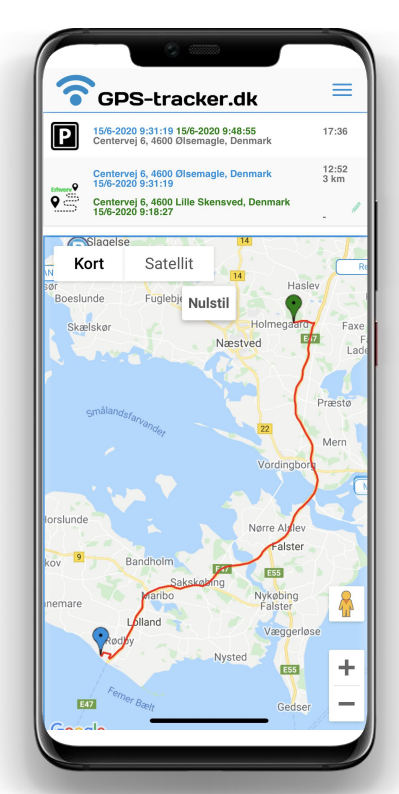

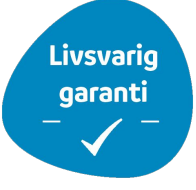

#### Livsvarig garanti ved aktivt abonnement

GPS enhederne har du betalt for, og de er dine med den normale 24 måneders garanti. Derudover giver vi livsvarig garanti og support på produktet, så længe abonnementet på GPS'erne bliver løbende fornyet og er aktive og du sikres dermed bedst mulig service uden ekstra omkostninger.

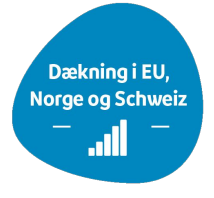

#### Dækning i Danmark, EU, Norge og Schweiz

Abonnementet dækker alle omkostninger til simkort, adgang til flådestyring og support. Alle kørselsdata gemmes i op til 12 måneder og enhederne virker i hele EU, Norge og Schweiz. Vi sender faktura på abonnement efter du har modtaget dine GPS'er.

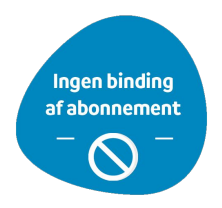

#### Ingen binding af abonnement

Når du ikke længere ønsker at bruge vores system, så kontakter du blot GSM Teknik ApS. Der er ingen binding af abonnementet, dvs. når du opsiger det, så går der måneden ud og derefter lukker vi for kontoen. Hvis du har forudbetalt abonnement, så tilbagefører vi dit tilgodehavende.

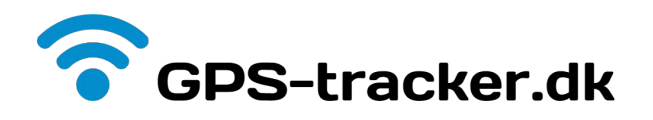

# Montering af GPS

Vi leverer forskellige typer af GPS-trackere afhængig af ønsker og hvilke køretøjer, der skal have monteret flådestyring eller kørebog.

Vi har følgende typer:

| <b>GPS tracker med OBD-stik</b><br>(nem at sætte i OBD-stikket i køretøjet)                             |  |
|----------------------------------------------------------------------------------------------------|--|
| <b>GPS tracker med kabelsko</b><br>(Nem at montere direkte på køretøjets batteri 10-30V)                |  |
| <b>GPS tracker med omskifterknap til kørebog</b><br>(Leveres med kabel for montage på værksted)         |  |
| <b>GPS tracker cigartænder kørebog</b><br>(Nem og placere i køretøjet og få en ekstra USB stik i bilen) |  |

### Montering af GPS tracker med OBD-stik

Det er nemt at montere en GPS tracker med et OBD stik. Det kræver blot at man finder stikkets placering i køretøjet og man kan få plads til at det sidder der permanent uden at det sidder i vejen.

Hvis det kommer til at knibe med pladsen, så kan man evt. købe et OBD-forlængerkabel med fladt stik, så er der bedre plads og nemmere at få skjult GPS'en. Bemærk at GPS'en gerne skal vende med teksten opad, så får den bedst muligt satellitsignal. Eksempel på placering:

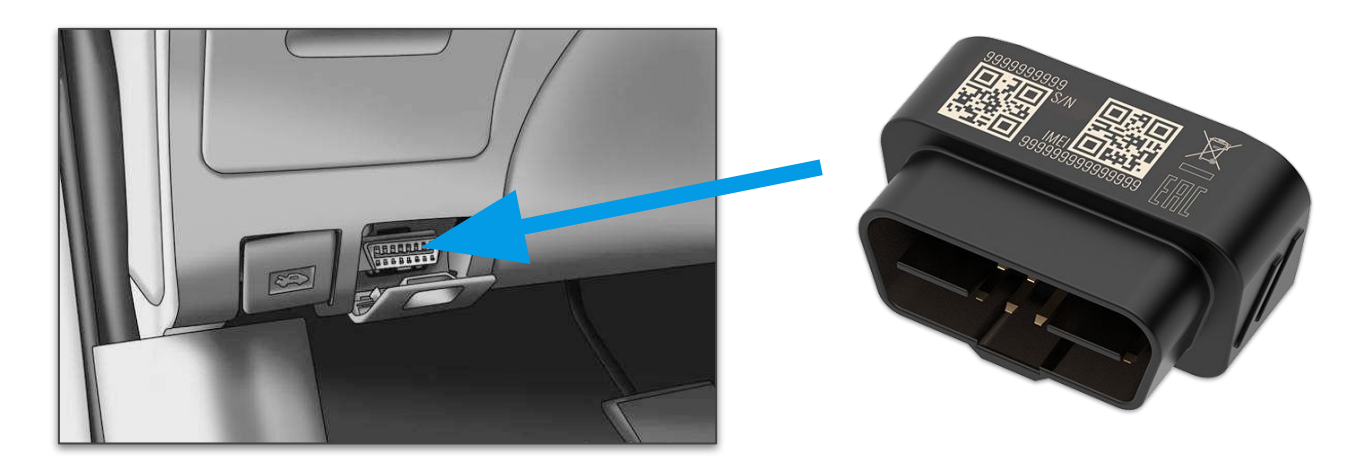

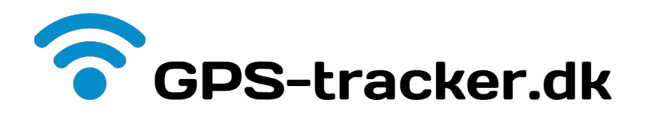

### Montering af GPS tracker med kabelsko

Denne GPS tracker kan monteres direkte på køretøjets batteri via dens kabelsko.

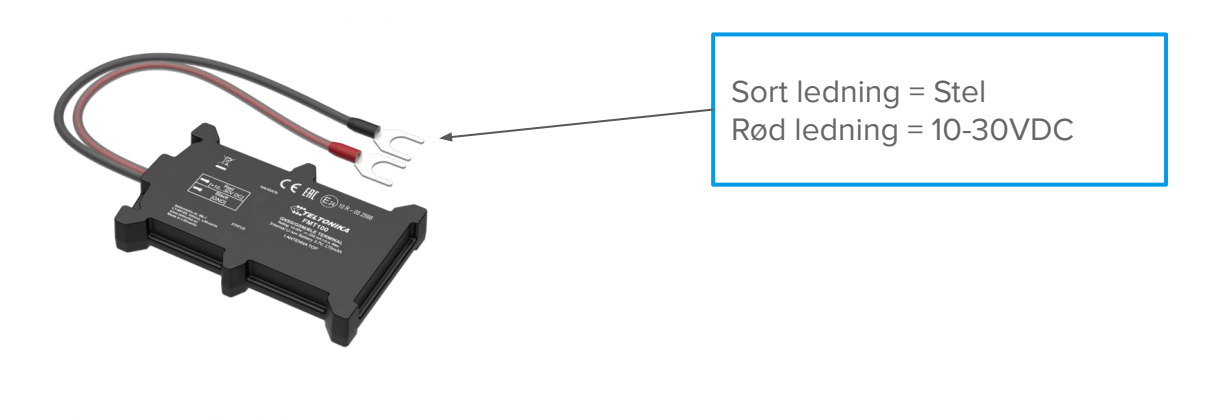

Her er et eksempel på hvordan den sættes direkte på et batteri:

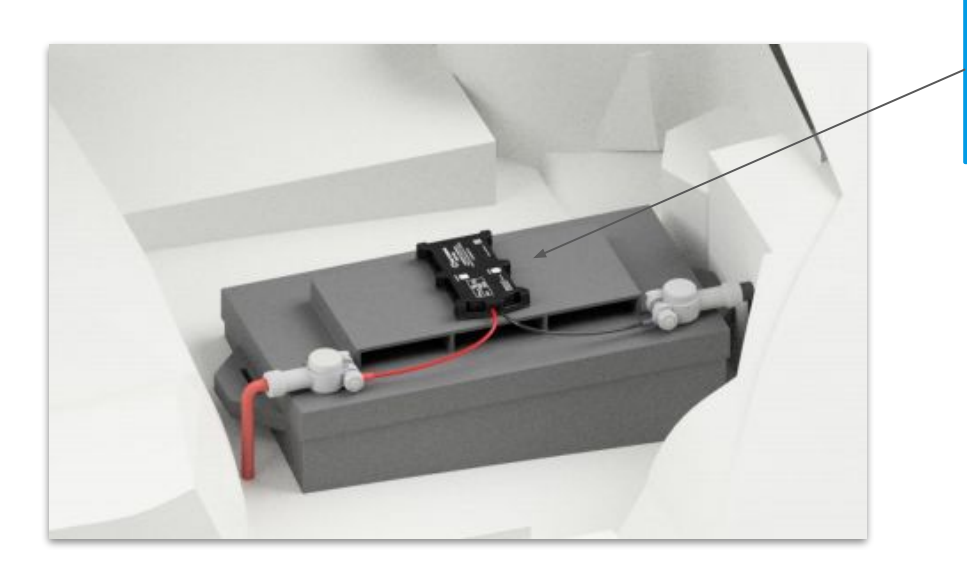

GPS'en klæbes ovenpå batteriet. Husk at spritte overfladen af, så det dobbeltklæbende tape sidder ordentligt fast.

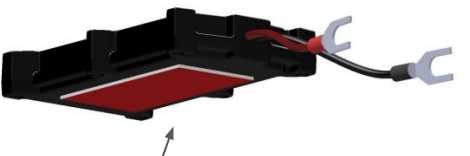

Tape på bagsiden af GPS

GPS'en kan også placeres andre steder på køretøjet, så længe den får en fast forsyning på 10-30VDC og teksten på GPS'en vender opad, så den har bedst mulig udsigt til satellitter.

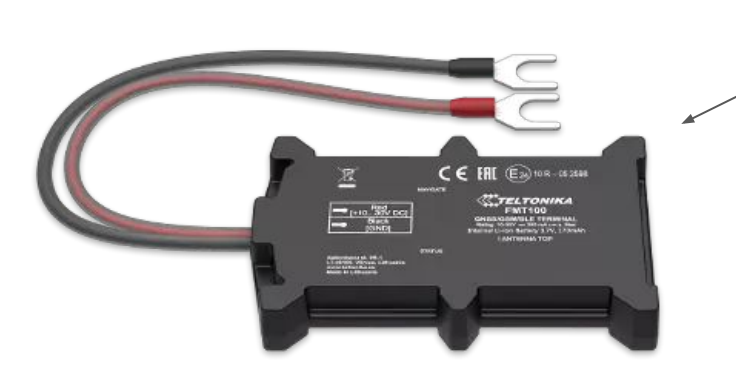

Teksten skal vende opad, så den har bedst muligt signal.

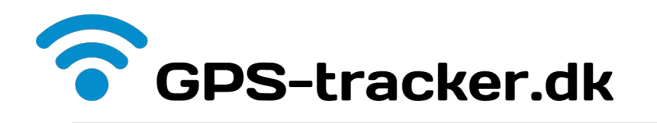

### GPS tracker med omskifterknap til kørebog

Tilslut blot GPS til strøm på køretøjet og se om der er strøm igennem ved at trykke på knappen så den bliver blå og eller lyset slukker.

Selve knappen monteres nemt et sted på instrumentbrættet med dobbeltklæbende tape,

som f.eks. her i en Ford-S-Max:

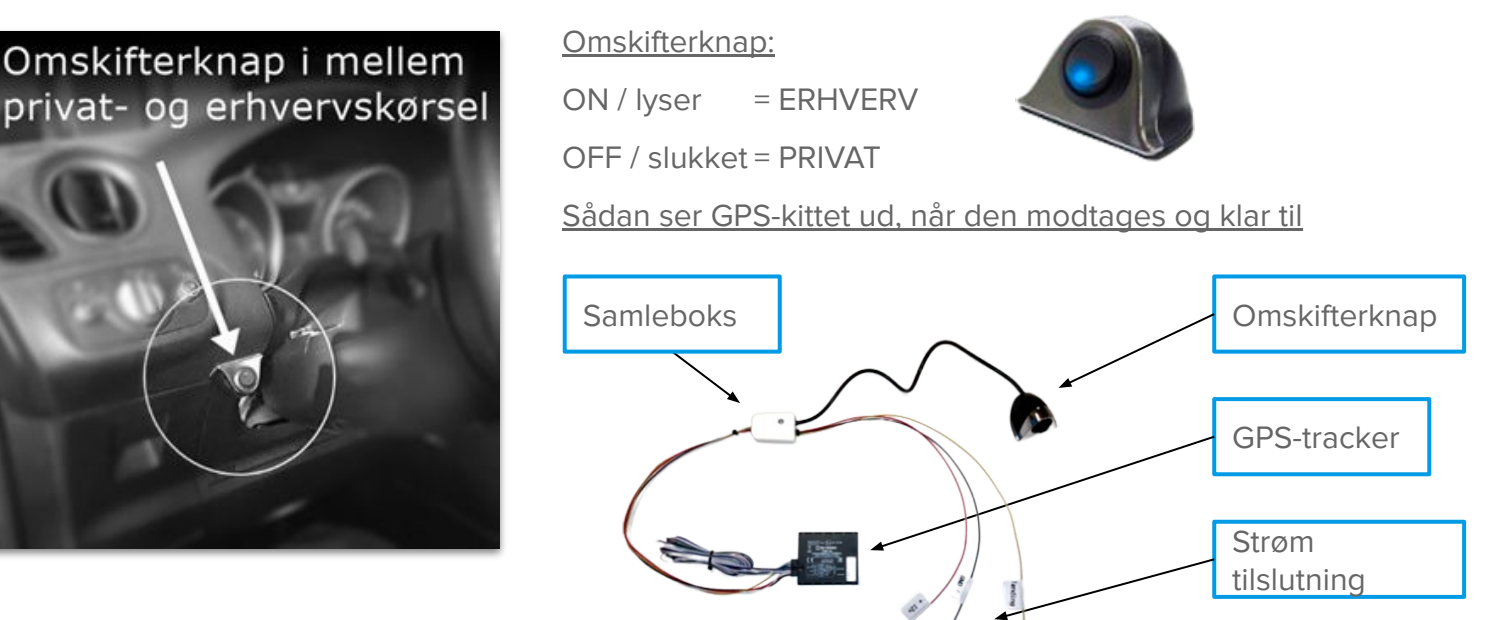

Find et godt sted at placere omskifter knappen på f.eks. instrumentbrættet og klæb den fast med det dobbeltklæbende tape, som er på bagsiden. Husk at spritte overfladen af først og brug evt. ekstra lim, hvis overfladen ikke er helt plan. Hvis du ikke kan få ledningen ført igennem sprækker eller åbninger i køretøjet, kan man evt. åbne for samleboksen og samle den igen. Samleboksen gemmes og GPS'en skal ligeledes gemmes med teksten og mærket opad. Sæt GPS til strøm på køretøjet og den er klar til brug.

### Guide til montering af GPS tracker med omskifterknap til kørebog

Læs mere i denne guide hvordan man montere GPS'en Link; **kortlink.dk/2ca3n** 

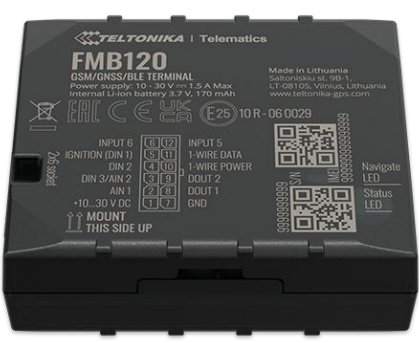

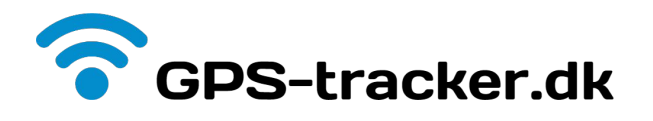

### GPS tracker cigartænder kørebog

Indsæt blot GPS'en i bilens cigartænder eller 12v stik og så er du kørende.

Tryk herefter på knappen efter om det er privat eller erhvervs kørsel.

GPS'en vil ikke lyse under kørsel læg derfor mærke til hvilket lys den har vist inden køreturen påbegyndes.

#### Omskifterknap:

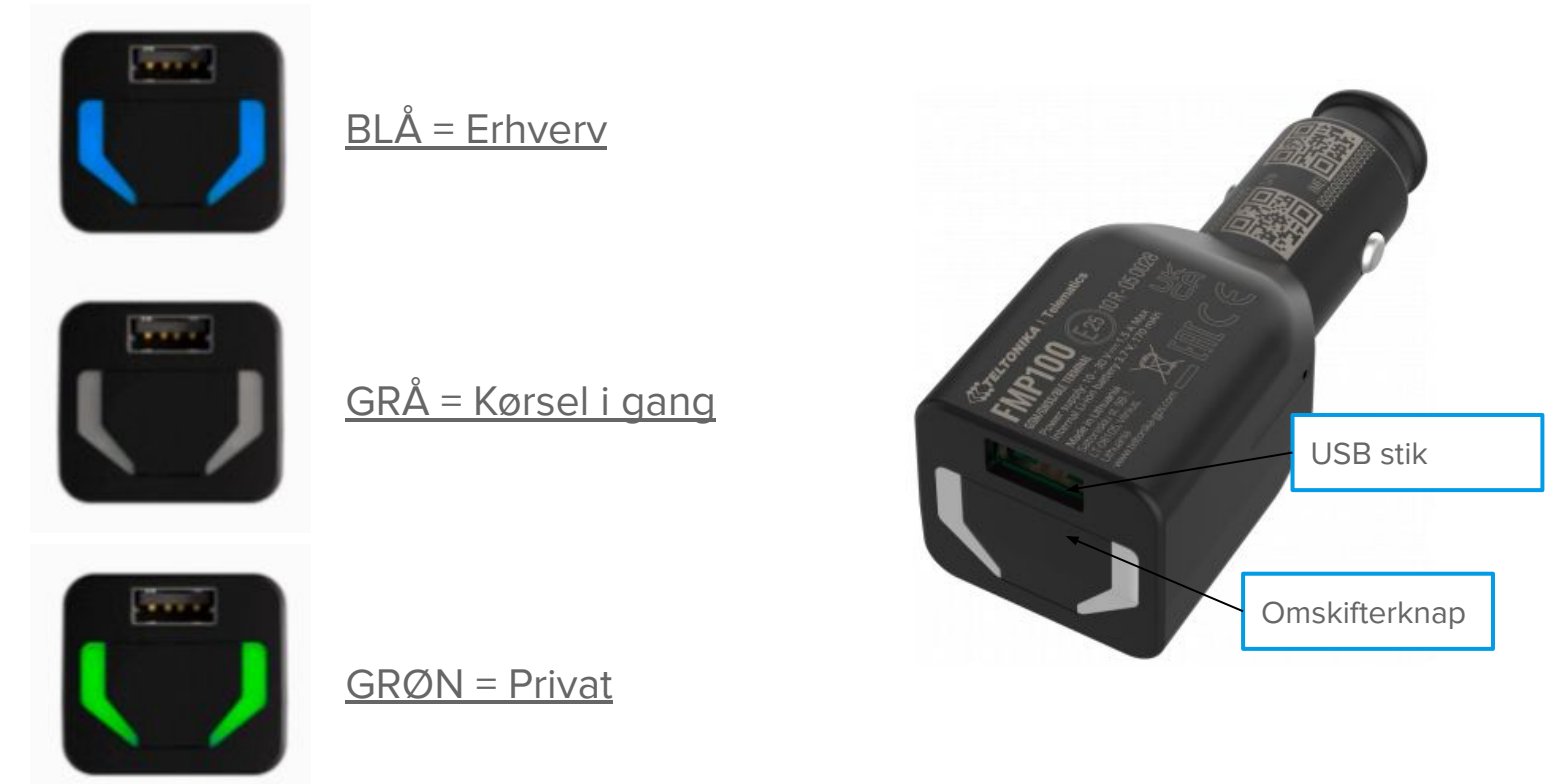

<u>USB stikket:</u> USB stikket på GPS'en kan nu bruges som oplader af telefon eller andet.

### Se en kort video af GPS tracker cigartænder kørebog i brug

Tryk på linket her under eller besøg vores Youtube kanal GSM-Teknik for at se videoen

https://youtu.be/UyRiBx\_fRmg

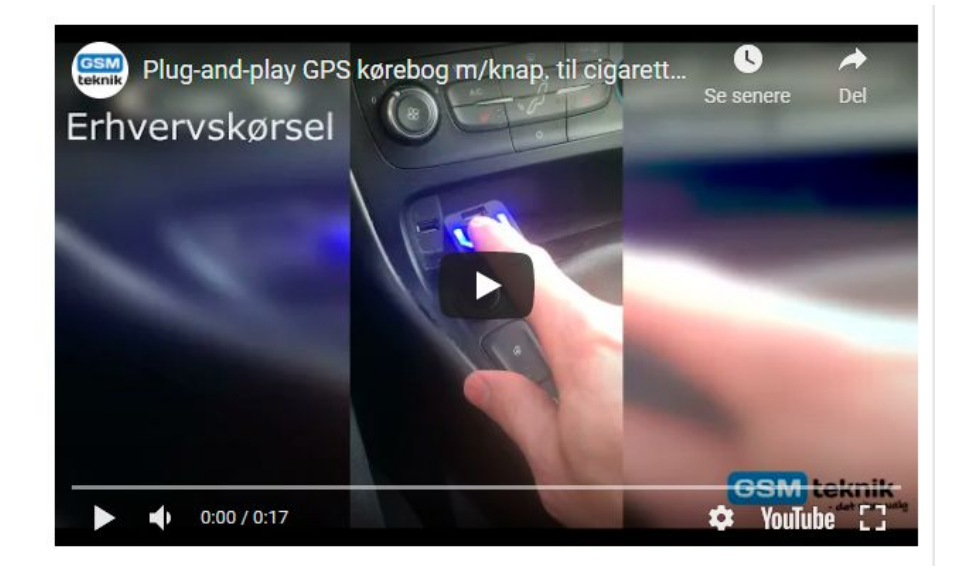

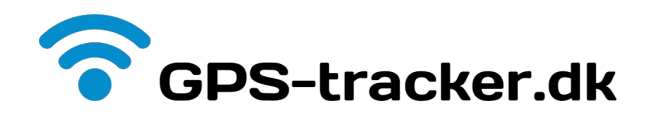

### Administration - login

Når du har installeret din GPS-enhed bliver køretøjets data registreret på vores server. Alle enheder er på forhånd indkodet på din konto, så du skal bare logge dig ind.

Du får adgang til dine data på dette link:

| Url:      | https://tripserver.dk/login_gpstracker |
|-----------|----------------------------------------|
| Username: | E-mail du har brugt til bestillingen   |
| Kode:     | 12345678                               |

| 7       | GPS-tracker.dk |
|---------|----------------|
| Kasper- | GSM            |
|         |                |
|         | Login          |

# Oversigt - forsiden

Efter du har logget ind, så kommer du ind på oversigtssiden:

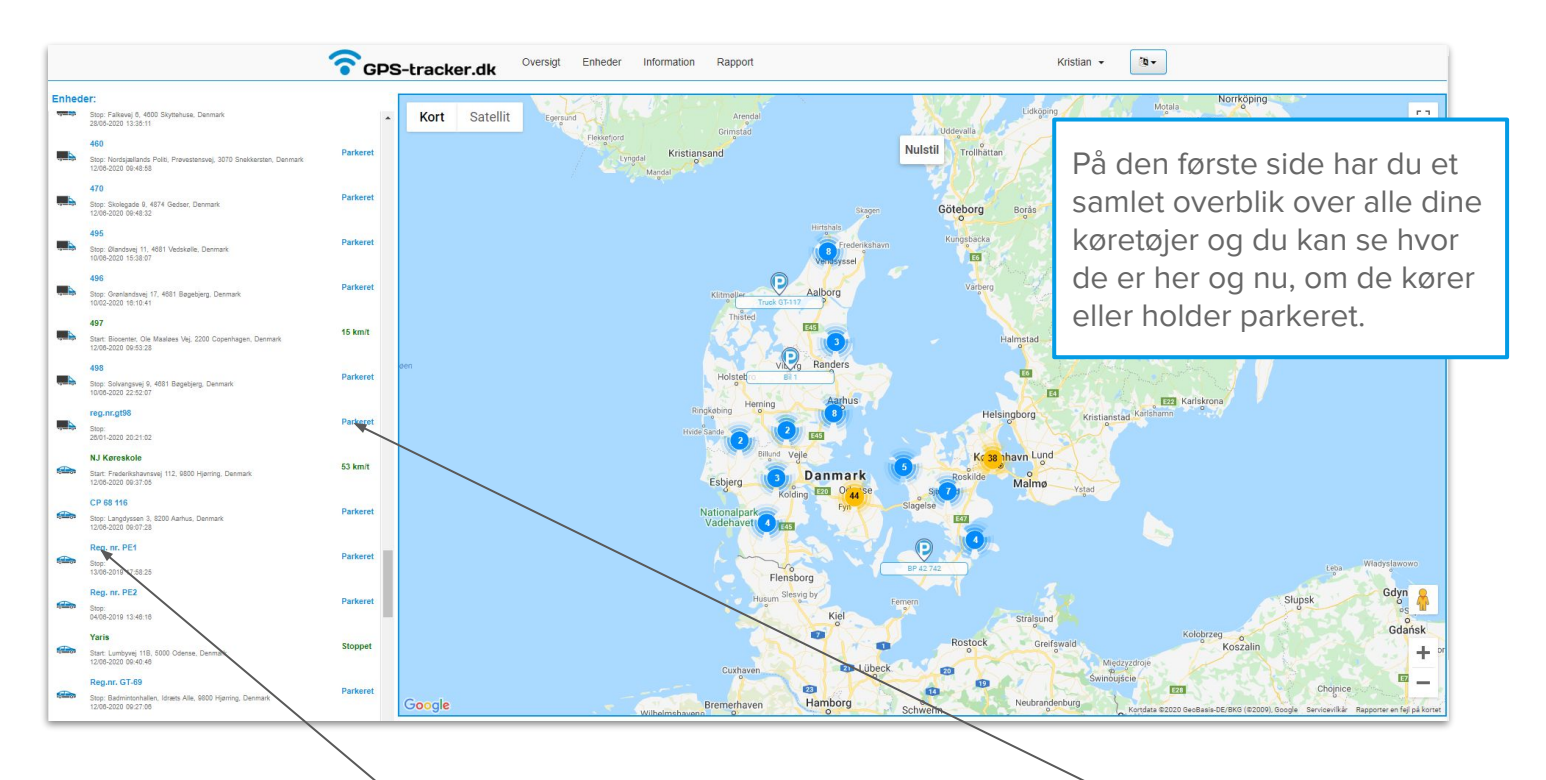

#### Enheder:

Dette er en oversig over alle dine køretøjer, hvor du kan se Start og Stop adresser med dato og tidspunkt for den sidste opdateret status.

#### Status på enheder:

Her kan du se om enheden er parkeret, er stoppet eller kører. Hvis den er stoppet, har den kørt indenfor ca. 20 minutter. Hvis den kører, kan du se den aktuelle hastighed. På kortet vises kørende enheder med en pil i den retning, som den kører.

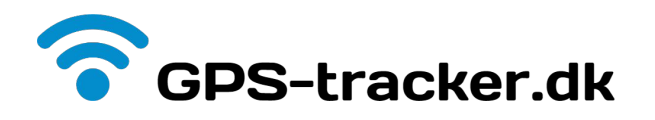

### Oversigt - enheden

Hvis du på forsiden trykker på et køretøj på listen over enheder , så kommer en ny oversigt frem over enheden. det ser således ud:

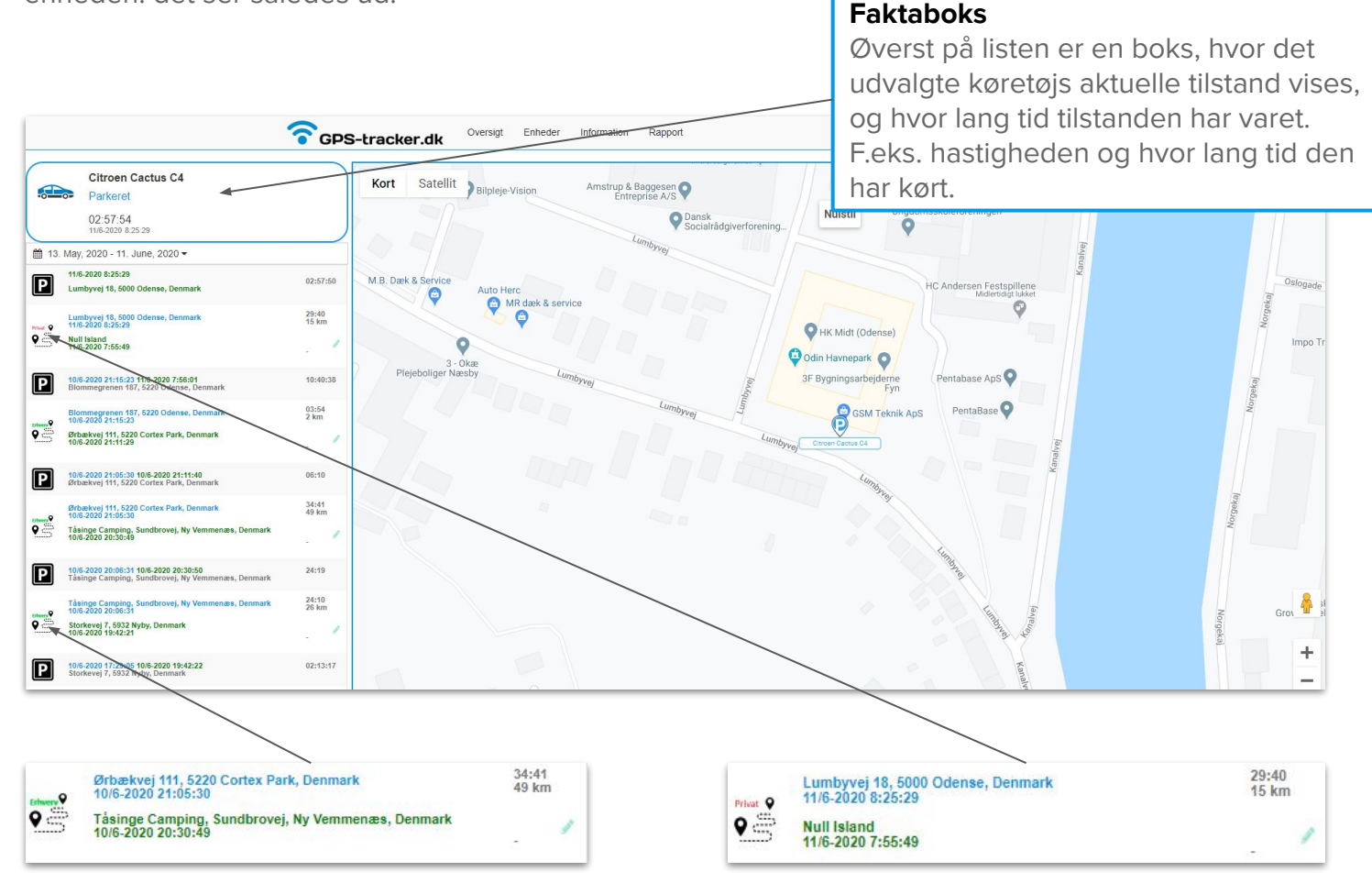

#### Erhvervskørsel:

Hvis man har en kørebog med knap, så vil en tur blive vist som ''Erhverv'' hvis knappen lyser blåt. Hvis man har flådestyring uden knap, vil alle ture blive vist som Erhverv. Ved at trykke på ikonet, kan man skifte mellem Erhverv og Privat

#### Kommentarer på tur:

Til højre for hver tur, kan man tilføje en kommentar. Det gøres ved at trykke på symbolet for en blyant.

#### Privat kørsel:

Hvis man anvender køretøjet til privat kørsel, så vil den registrere kørslen som privat, hvis man har en GPS med omskifterknap og knappen ikke er aktiveret vil den registrere det som privat. Man kan skifte tilstand til erhverv ved at trykke på ikonet.

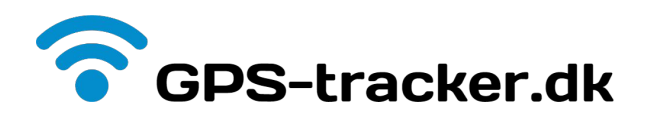

# Visning af tur - fra punkt A til B

Hvis du på siden, der viser en enhed, trykker på en tur, så vil du få vist ruten på kortet med en <u>rød streg</u> fra punkt A til punkt B. Den grønne nål er **START** og den blå nål er **SLUT**.

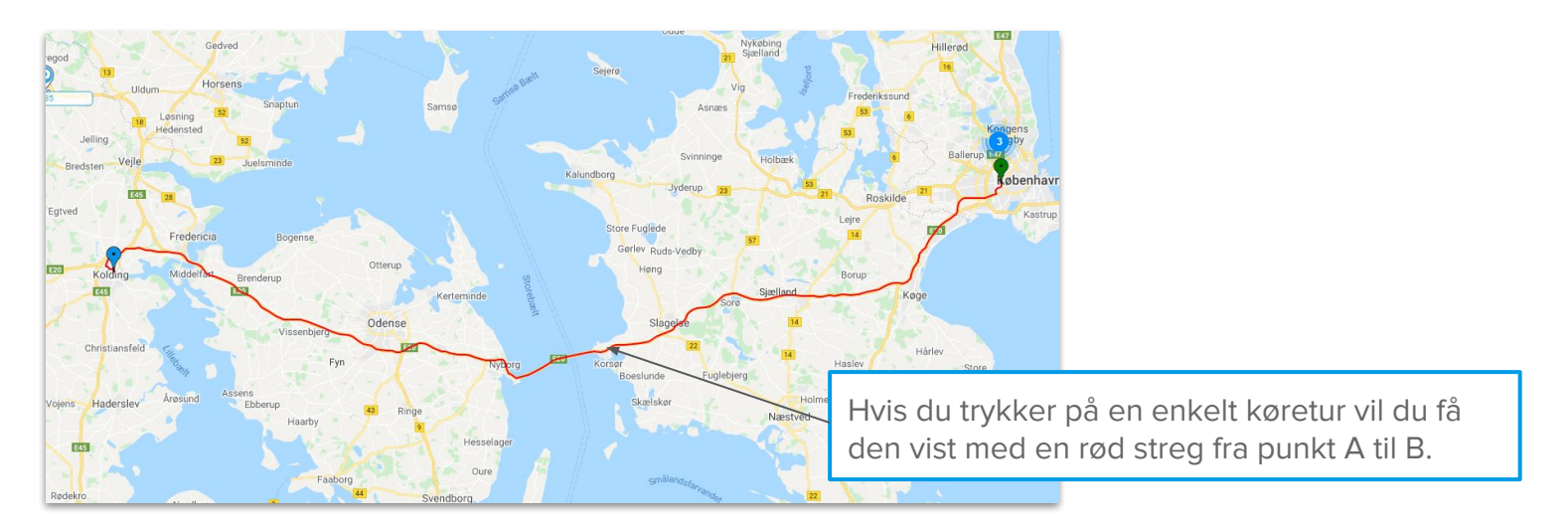

#### Live-visning på kort:

Hvis et køretøj er ude at køre, så kan du lave LIVE visning med hastighed vist i toppen. Derudover kan du også få vist den igangværende tur med START og STOP punkter og et ">" symbol, der viser den aktuelle retning:

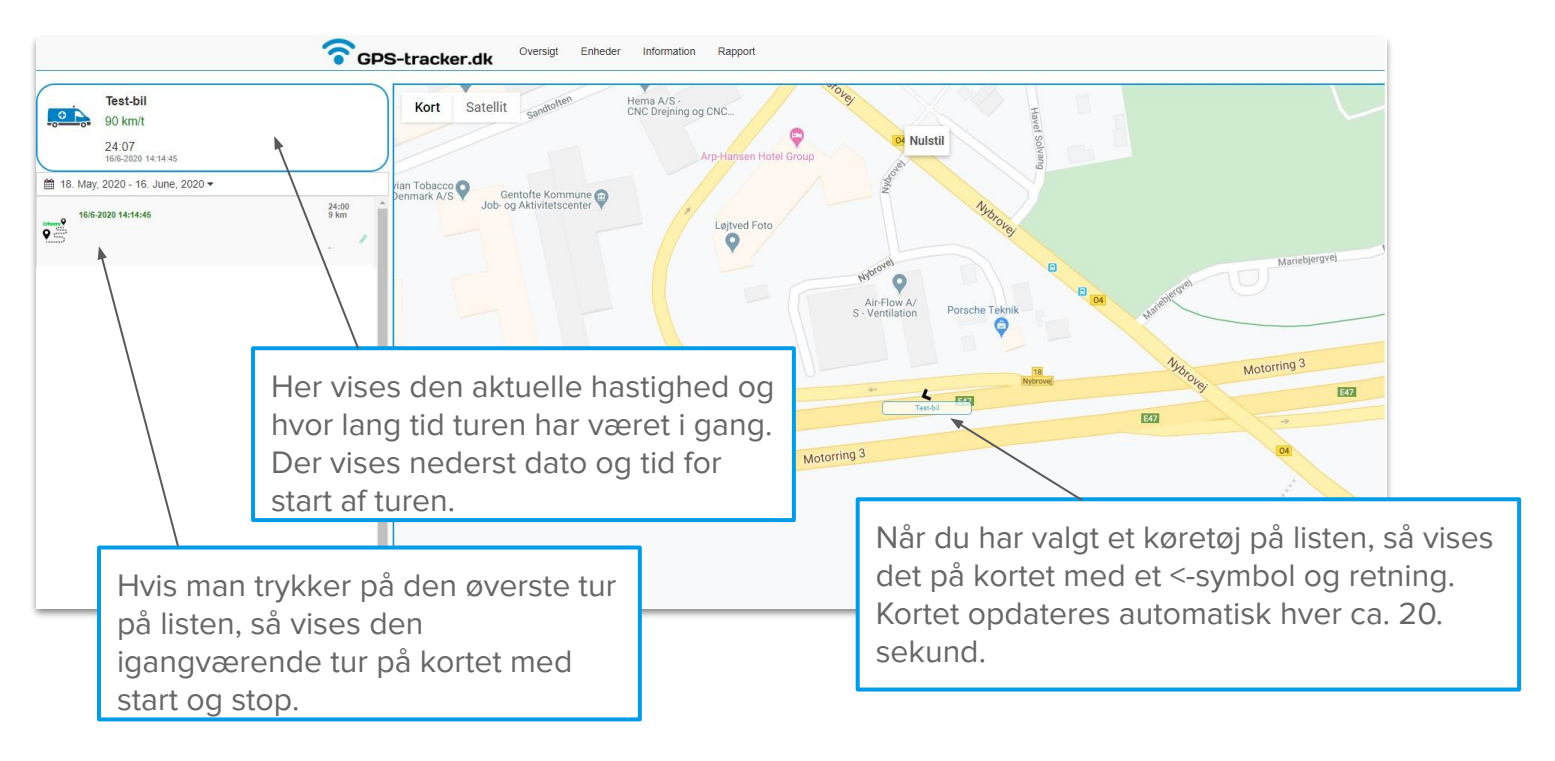

Hvis du vil tilbage til hovedsiden, så tryk på "Oversigt" eller Logoet.

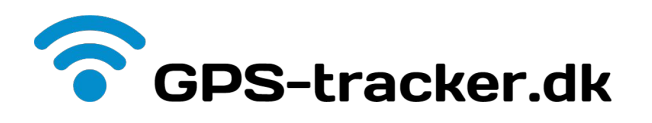

# Oversigt over dine enheder

Hvis du trykker på menu-punktet "Enheder", så kan du se alle dine køretøjer og redigere dem med navn, ikon, og den aktuelle km-stand. Se her på siden hvordan:

| GPS-tracker.dk       Oversigt       Enheder         Enheder       Information       Rapport         At vise 10 v poster pr. side       Enheds Id       Pulje         ID       Nummerplade       Enheds Id       Pulje         700       Citroen Cactus C4       DEMO-bil       GPS-Tracker.dk | Kasper ← Tav<br>Kasper ← Tav<br>Kasper ← Tav<br>Seg:<br>Enheds Type ← Kilometertal (Km) ← Handlinger ←<br>Bil 73 ← To Tavester<br>To To Tavester<br>To Tavester<br>To Tavester<br>To Tavester<br>Tavester<br>To Tavester<br>To T |
|----------------------------------------------------------------------------------------------------|----------------------------------------------------------------------------------------------------|
| Registreringsland: DK                                                                                                    | Oversidt     Enheder     Information     Rapport       Rediger køretøjsdetaljer     *       Enhedsidentifikation     *       Registreringsnr.:     Citroen Cactus C4       Navn:     DEMO-bil                                                                                                    |
| Enhed Informationer Samlet antal kilometer: 73 km OK                                                                                                    | Kilometertal Faktor: © 0 %<br>Samlet antal kilometer: 73 km                                                                                                    |

#### <u>lkoner:</u>

Der kan vælges mellem mange forskellige ikoner for køretøjer, her er et udpluk af dem:

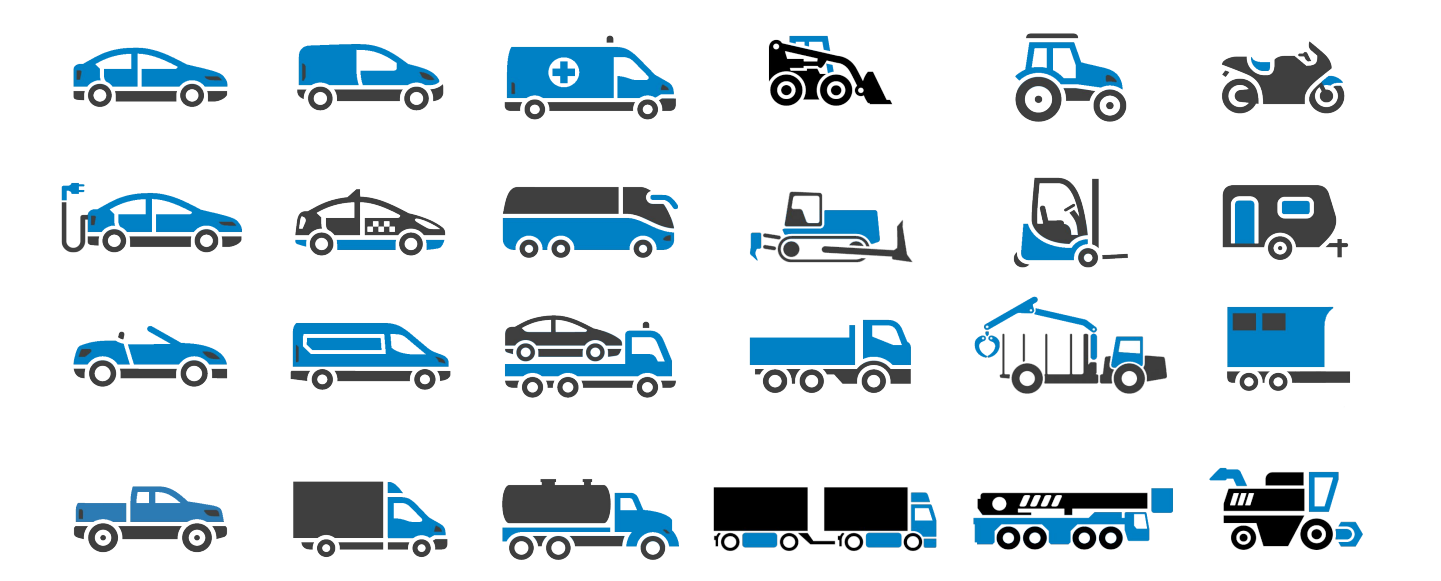

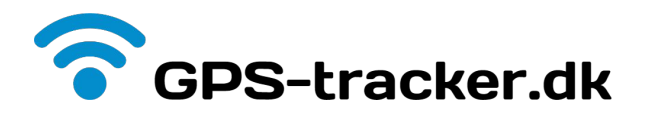

## Rapport - Udskrivning af ture og kørebog

Når man skal udskrive eller gemme en rapport, gøres det under menupunktet "Rapport". Her vælger man tidsinterval i toppen, køretøj, type af kørsel og format af data.

Der kan vælges enten en PDF eller Excel-regnearksfil.

| hr. | • Oversigt                 | Enheder   | Information | Rapport | Kasp |
|-----|----------------------------|-----------|-------------|---------|------|
|     | Eksportér Rapport          |           |             |         | ×    |
| 0:  | Vælg tidsinterval          |           |             |         |      |
|     | 🏥 13. May, 2020 - 11. June | e, 2020 🕶 |             |         |      |
|     | Vælg køretøjer             |           |             |         |      |
| l   | Vælg Køretøjer             |           |             | •       | •    |
|     | Vælg Type                  |           |             |         |      |
| L   | Erhverv & Privat           |           |             |         |      |
|     | O Privat                   |           |             |         |      |
|     | C Erhverv                  |           |             |         |      |
|     | Vælg Filformat             |           |             |         |      |
| L   | Excel                      |           |             |         |      |
| l   | O PDF                      |           |             |         |      |
| l   | Navn på rapport            |           |             |         |      |
| l   |                            |           |             |         |      |
| l   | Download                   |           |             |         |      |
| l   | Download                   |           |             |         |      |
| 8   |                            |           |             |         | _    |
|     |                            |           |             | Luk     | (    |
|     |                            |           |             |         | -    |

Data gemmes i op til 12 måneder.

Husk at vælge et valgfrit navn på rapporten og den gemmes på din computer eller mobil.

Der kan gå op til et par minutter med at generere rapporten, hvis det er for et helt år. Er det kun nogle få dage, så tager det typisk 5-10 sekunder.

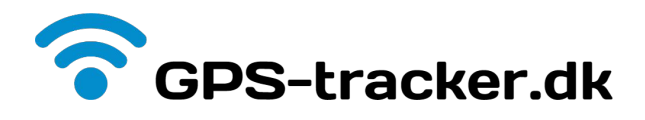

# Rapport - Eksempel på Rapport

Her er et eksempel på en udskrevet rapport som kørebog. Der er kommentarer til rapporten.

Rapporten kan udskiftes som PDF eller Excel.

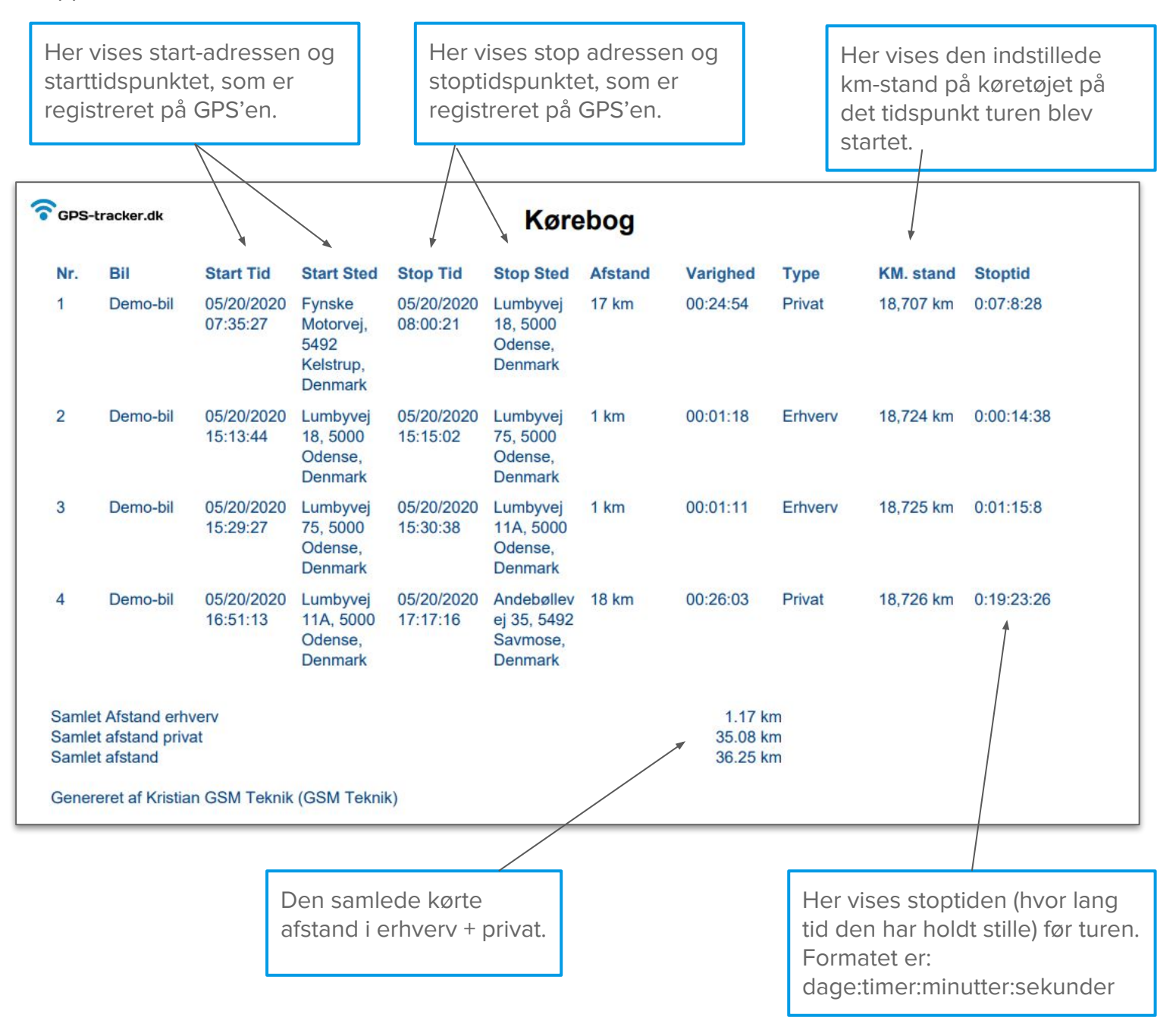

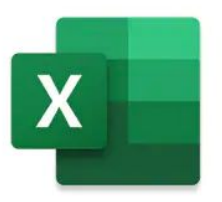

Rapporten kan også udskrives som Excel-fil, så man selv kan rette i den.

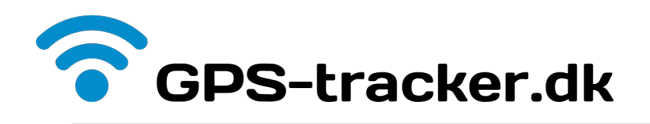

# FAQ

Her er oftest stillet spørgsmål med svar:

| Spørgsmål: | Hvornår skal jeg betale for abonnement og inkluderer det alt og hvor længe?                                                                                                    |
|------------|----------------------------------------------------------------------------------------------------|
| > Svar:    | Vi sender faktura på abonnement kort tid efter du har modtaget din GPS. Det inkluderer<br>omkostninger og drift af simkortet i GPS'en samt brug af server med 12 mdr. historik.<br>Man har fra starten valgt om man betaler hver måned eller 12 mdr. forud (med rabat). |
| Spørgsmål: | Hvor lang tid går der fra at man har afsluttet en kørsel indtil adresserne er på turen?                                                                                                    |
| > Svar:    | Vores system opdaterer automatisk alle adresser hvert 20. minut.                                                                                                    |
| Spørgsmål: | Hvor tit sender GPS'en data til vores server?                                                                                                    |
| > Svar:    | Ved kørsel for hver 100 meter eller hvis man drejer mere end 5 grader i f.eks. kurver                                                                                                    |
| Spørgsmål: | Er GPS'erne forsikringsgodkendt?                                                                                                    |
| > Svar:    | Nej desværre, men de er af bedste kvalitet fra Teltonika.                                                                                                    |
| Spørgsmål: | Kan man få lavet en speciel rapport, som ikke er på vores liste?                                                                                                    |
| > Svar:    | Ja, det kan man godt. Det kræver en dialog med os og evt. en lille omkostning.                                                                                                    |
| Spørgsmål: | Har SKAT godkendt vores flådestyring og kørebog?                                                                                                    |
| > Svar:    | Vores system er lavet ud fra SKAT's regler om kørebog og følger deres anvisninger.                                                                                                    |

# Salg og support

Har du brug for support til GPS-tracker.dk eller spørgsmål om flådestyring og kørebog, så kontakt:

|                |          | where the strendly state |
|----------------|----------|--------------------------|
| Søndersøvej 4  | E-mail:  | support@gsmteknik.dk     |
| GSM Teknik ApS | Telefon: | +45 52 62 52 00          |